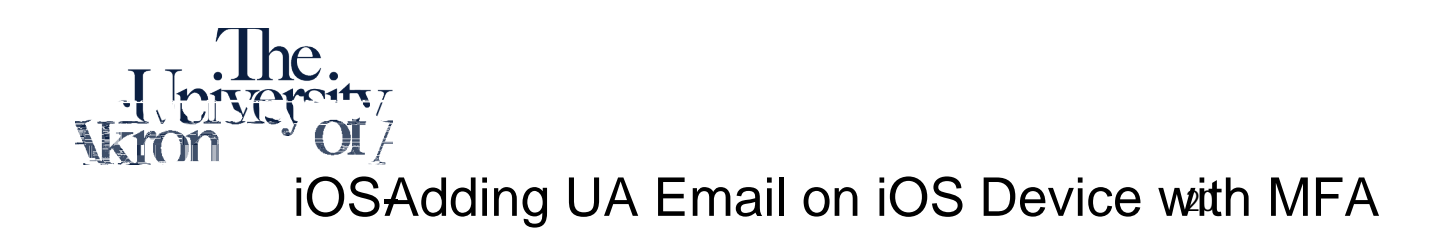

1. Go into Settings Scroll down and select Passwords & AccountsOn the right-hand side, select

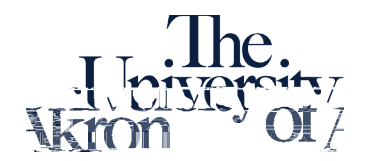

3. On the following screen, type in your UA email address and description and press Next. On the window that

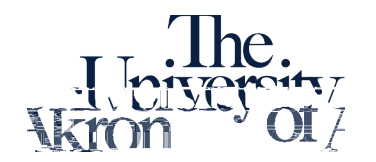

5. Enter the password for your @uakron.edu account and click on Sign In

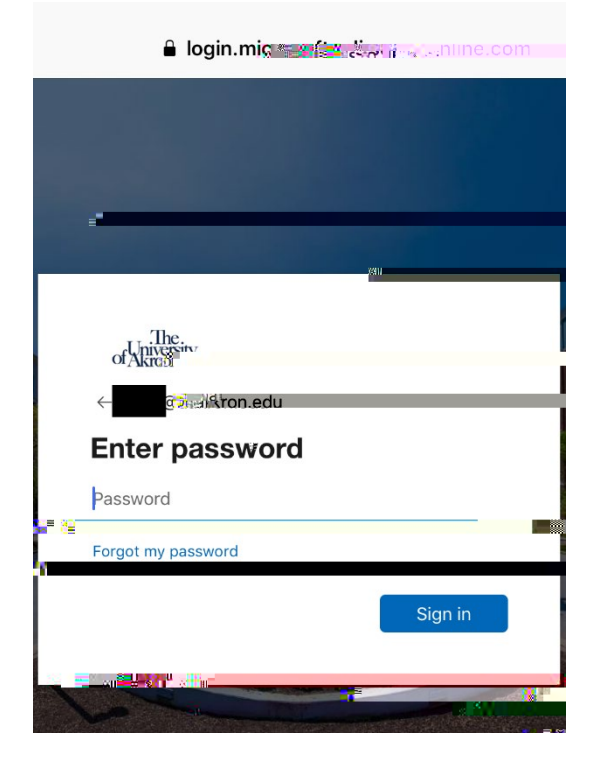

6. If you have Multi-Factor Authentication (MFA) setup, you will be prompted to approve the login.

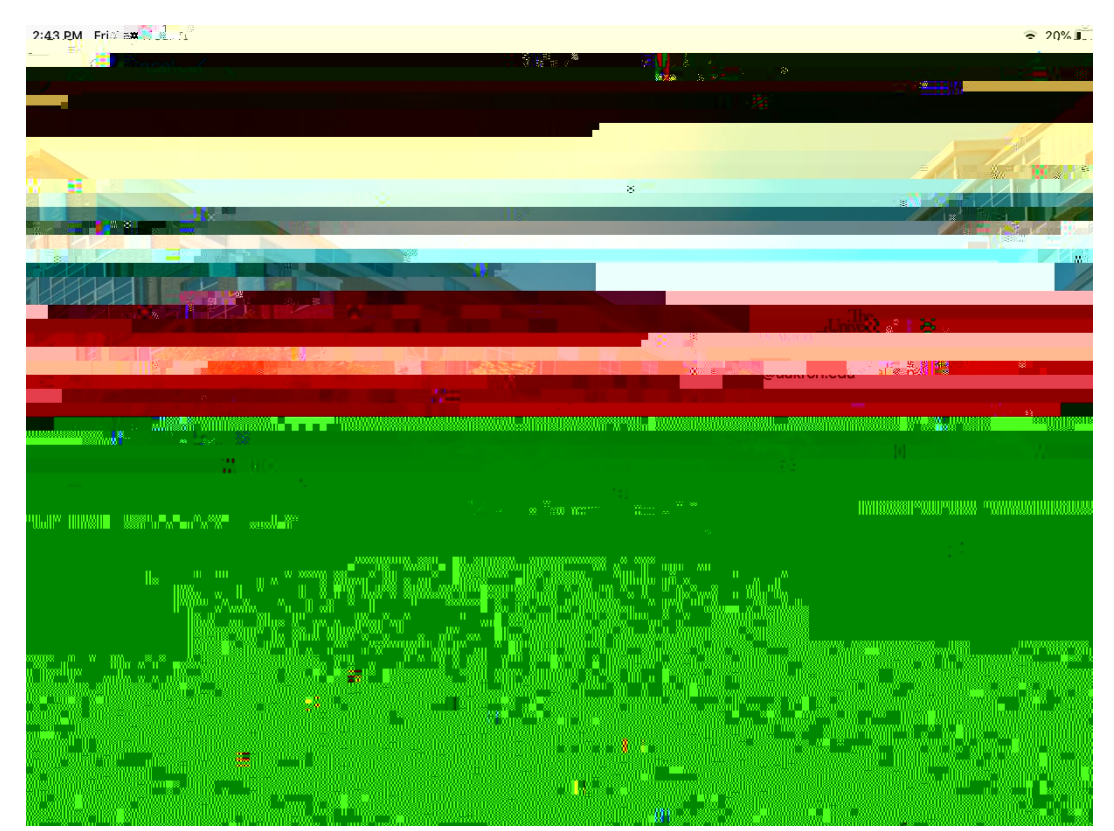